# Velocity and Acceleration with the GLX

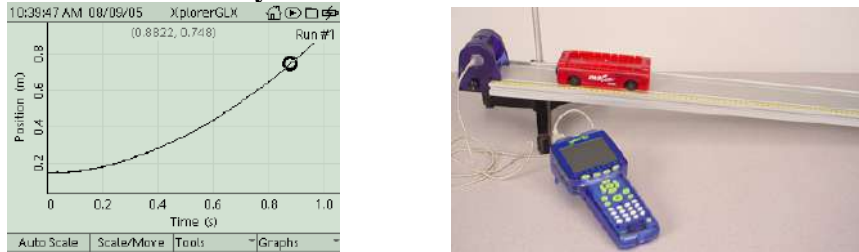

#### **Purpose:**

In this experiment, students study velocity and acceleration.

## **Equipment:**

- GLX and Motion Sensor
- Cart
- Constant Speed Buggy
- Ramp
- Meter Stick

# Setup:

- 1. Turn on the GLX.
- 2. Connect the GLX to the Motion Sensor.

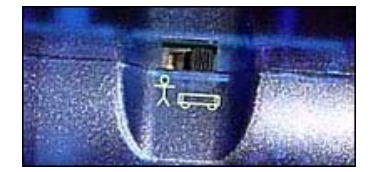

- 3. Move the switch at the top of the Motion Sensor to the Cart icon.
- 4. Press the Home <sup>1</sup> button to get to the Home screen.

5. Press or navigate to the Sensors icon sensors.

| 2:43:36 PM 08/09/05     | incline       | <b>₩D</b> |
|-------------------------|---------------|-----------|
| <u>承</u><br>咳           |               |           |
| Motion Sensor           |               |           |
| Sample Rate Unit        | samples/s     | 01        |
| Sample Rate             |               | @2<br>@5  |
| Reduce/Smooth Averaging | Off           | @1n       |
| Position                | Visible       | S 20      |
| Velocity                | Visible       | © 25      |
| Acceleration            | Not Visible   | @40       |
| ©50                     |               |           |
| ③ Mode 		Properties     | Microphone *S | iensors 🔹 |

- 6. Change the **Sample Rate** to 50 as in the picture above.
- 7. Press the Home <sup>1</sup> button to get to the Home screen.
- 8. Press **f** or navigate to the Graph **Graph** icon.

#### Part 1a: The Buggy Moving Away Data Collection Procedure:

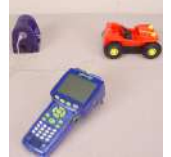

- 1. Place the Buggy 15 cm away from the Motion Sensor pointing away from the Motion Sensor.
- 2. Turn on the Buggy and press the Start  $\checkmark$  Button on the GLX.
- 3. When the Buggy has traveled about 1 m, press the Stop 🕑 Button.

# Part 1a: The Buggy Moving Away Analysis:

- 1. Press *B* and select the Linear Fit tool.
- 2. Manipulate the region of the Linear Fit, if necessary, by pressing *s* and selecting "Swap Cursors."

3. Sketch the graph below. Make sure to include the proper units, the slope, and the vertical intercept. **Graph 1:** 

## Part 1b: The Buggy Moving Toward Data Collection Procedure:

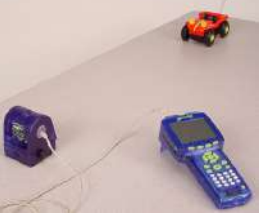

- 1. Place the Buggy 1.5 m away from the Motion Sensor pointing toward the Motion Sensor.
- 2. Turn on the Buggy and press the Start Button on the GLX.
- 3. When the Buggy has traveled about 1 m, press the Stop 🕑 Button and turn off the Buggy.

#### Part 1b: The Buggy Moving Toward Analysis:

- 1. Press *s* and select the Linear Fit tool.
- 2. Manipulate the region of the Linear Fit, if necessary.
- 3. Sketch the graph below. Make sure to include the proper units, the slope, and the vertical intercept. **Graph 2:**

## Part 2: The Cart on the Incline Data Collection Procedure:

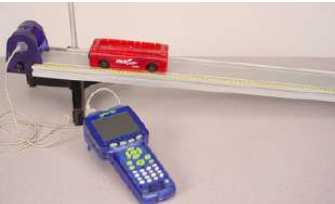

- 1. Lay the Motion Sensor on the ramp.
- 2. Set the track on an incline as in the picture above.
- 3. Release the cart from the top of the ramp and press the Start 😕 Button.
- 4. Just before the cart reaches the end of the ramp, press the Stop 😕 Button.

## Part 2: The Cart on the Incline Analysis:

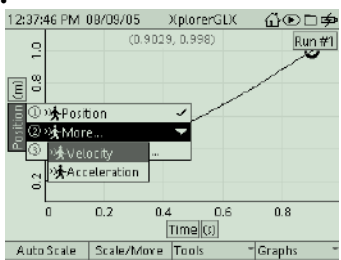

- 1. Press the Check Setton twice to highlight and change the vertical intercept.
- 2. Select "Velocity" as in the picture above. The data is converted to a Velocity vs. Time graph.
- 3. Press *s* and select the Linear Fit tool. Manipulate the region of the Linear Fit, if necessary
- 4. Sketch the graph below. Make sure to include the proper units, the slope, and the vertical intercept. **Graph 3:**

## **Conclusions: Part 1: The Buggy**

- 1. For the graph of the Buggy going away from the Motion Sensor, what physical property does each of the following represent?
  - a. Slope.
  - b. Sign of the Slope.

- c. Vertical Intercept.
- 2. For the graph of the Buggy going away from the Motion Sensor, write a linear equation (y=mx+b) using the proper units and variables.
- 3. For the graph of the Buggy going toward the Motion Sensor, what physical property does each of the following represent?
  - a. Slope.
  - b. Sign of the Slope.
  - c. Vertical Intercept.
- 4. For the graph of the Buggy going toward the Motion Sensor, write a linear equation (y=mx+b) using the proper units and variables.

# Part 2: The Cart on the Incline

- For the graph of the cart going down the track, what physical property does each of the following represent?
  a. Slope.
  - b. Sign of the Slope.
  - c. Vertical Intercept.
- 6. For the graph of the cart going down the track, write a linear equation (y=mx+b) using the proper units and variables.
- 7. How would the graph differed if you would have measured the acceleration of the cart going up the inclined ramp with a push from you?
- 8. How do you think the slope of the velocity versus time on a graph relates to acceleration?
- 9. What is the relationship between velocity and acceleration?

Vocabulary: Use the textbook to define these terms.

Acceleration:

Constant or uniform acceleration:

Velocity: